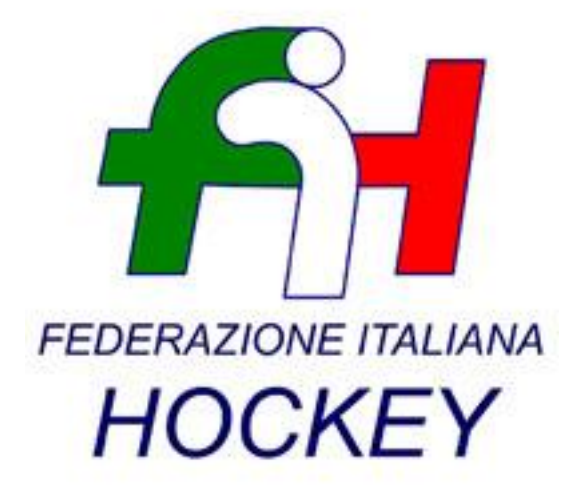

# SISTEMA AFFILIAZIONE E TESSERAMENTO

## **MANUALE UTENTE**

REVISIONE 1.1 - LUGLIO 2016

### INTRODUZIONE

Questo manuale intende fornire una guida pratica per l'utilizzo della nuova procedura informatizzata per la gestione del tesseramento e dell'affiliazione per la Federazione Italiana Hockey (FIH).

In particolare, verranno prima descritte le funzionalità per l'accesso al sistema e la gestione dell'utenza, quindi si procederà con la descrizione dei vari moduli dell'affiliazione delle società e del tesseramento.

Con l'introduzione di eventuali nuove funzionalità potranno essere prodotte nuove versioni del presente manuale che descriveranno le nuove funzionalità rilasciate. È quindi importante accertarsi del numero di revisione di una copia.

## REQUISITI E MODALITA' D'ACCESSO

#### IMPOSTAZIONI DEL BROWSER

La procedura web è stata testata con i seguenti browser:

- Mozilla Firefox versione 47.
- Google Chrome 51.

Pertanto, per un corretto funzionamento della procedura, si suggerisce di aggiornare il proprio browser. Inoltre il browser dovrà consentire l'esecuzione di script in linguaggio *javascript*. Usualmente i browser sono configurati per consentire tale modalità (*default*). Qualora questa modalità non fosse disponibile verrà visualizzato il seguente messaggio d'errore all'interno delle varie maschere dell'applicazione:

ATTENZIONE: Per un corretto funzionamento del modulo è necessario abilitare JAVASCRIPT

#### **MODALITA' DI ACCESSO**

Per accedere al sistema occorre collegarsi al sito <u>http://tesseramento.federhockey.it/</u>. Una volta raggiunto il sito viene presentata la seguente schermata:

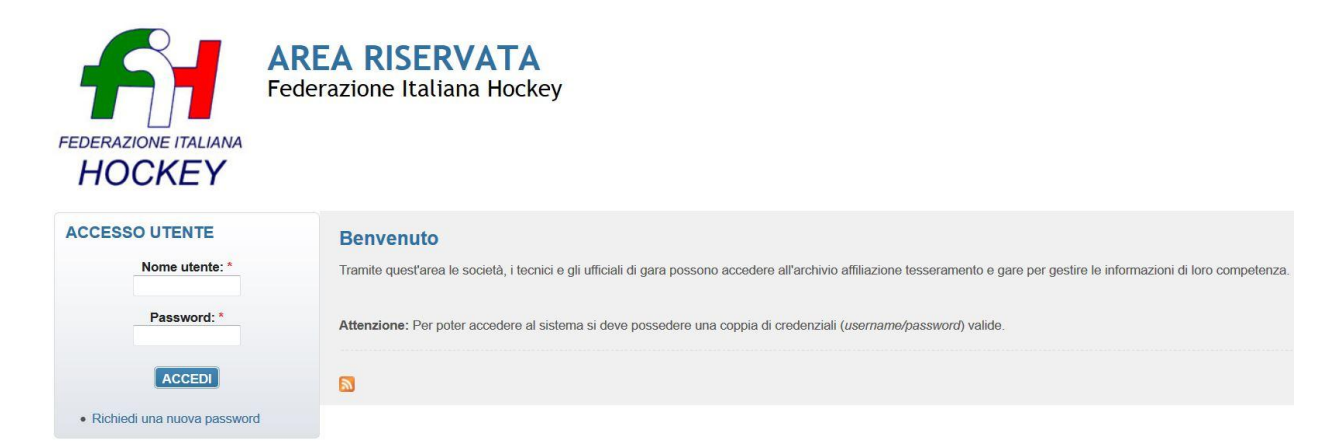

Per entrare nel sistema è necessario inserire il "Nome utente" e la "Password" predisposte dall'amministratore del sistema. Il nome utente e la password sono fornite dalla Federazione e la password è impostata ad un valore iniziale che andrà modificato con il primo accesso al sistema. Tali credenziali devono essere introdotte nei campi presenti nella sinistra della schermata iniziale:

#### ACCESSO UTENTE

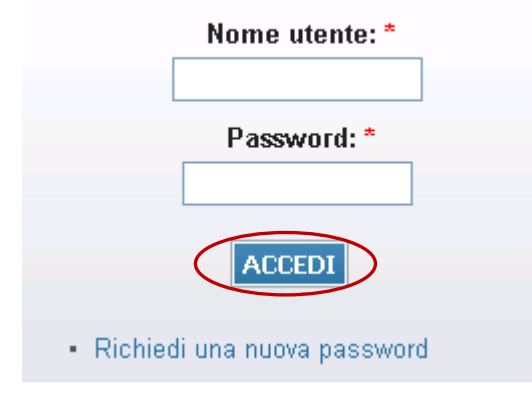

Una volta introdotte si dovrà premere il bottone **ACCEDI** per eseguire **l'accesso al sistema**.

#### PRIMO ACCESSO AL SISTEMA

Al primo accesso il sistema richiederà all'utente, per ovvi motivi di riservatezza, la creazione di una nuova password, presentando la seguente schermata:

|                                                                                                    | no utente                                                                                                    |
|----------------------------------------------------------------------------------------------------|----------------------------------------------------------------------------------------------------|
| Indirizzo e-mail:                                                                                                    | *                                                                                                    |
|                                                                                                    |                                                                                                    |
| Un indirizzo e-mail vali                                                                                                    | do. Il sistema invierà tutte le e-mail a questo indirizzo. L'indirizzo e-mail non sarà pubblico e verrà utilizzato soltanto se desideri |
| ricevere una nuova pa                                                                                                    | issword o se vuoi ncevere nouzie e avvisi via e-mail.                                                                                   |
| <ul> <li>La password</li> </ul>                                                                                                 | deve contenere almeno 8 caratteri alfanumerici (lettere o numeri)                                                                       |
| La password                                                                                                    | deve essere diversa dal nome utente (username)                                                                                          |
| <ul> <li>La password</li> </ul>                                                                                                 | deve essere lunga almeno o caratten                                                                                                    |
| Password:                                                                                                    |                                                                                                    |
|                                                                                                    |                                                                                                    |
| Conferma la n                                                                                                    | assword.                                                                                                    |
| contentia la p                                                                                                    |                                                                                                    |
|                                                                                                    |                                                                                                    |
|                                                                                                    |                                                                                                    |
| Per cambiare la passv                                                                                                    | vord attuale dell'utente, inserisci la nuova password in entrambi i campi.                                                              |
| Per cambiare la passv                                                                                                    | vord attuale dell'utente, inserisci la nuova password in entrambi i campi.                                                              |
| Per cambiare la passv<br>npostazioni lingua                                                                                     | vord attuale dell'utente, inserisci la nuova password in entrambi i campi.                                                              |
| Percambiare la passv<br>npostazioni lingua<br>Lingua:                                                                           | vord attuale dell'utente, inserisci la nuova password in entrambi i campi.                                                              |
| Per cambiare la passv<br>npostazioni lingua<br>Lingua:<br>O Inglese (En                                                         | vord attuale dell'utente, inserisci la nuova password in entrambi i campi.                                                              |
| Per cambiare la passv<br>npostazioni lingua<br>Lingua:<br>O Inglese (Eng                                                        | vord attuale dell'utente, inserisci la nuova password in entrambi i campi.<br>glish)                                                    |
| Per cambiare la passv<br>npostazioni lingua<br>Lingua:<br>O Inglese (Eng<br>O Italiano                                          | vord attuale dell'utente, inserisci la nuova password in entrambi i campi.<br>glish)                                                    |
| Per cambiare la passv<br>npostazioni lingua<br>Lingua:<br>Inglese (Eng<br>Inglese (Eng<br>Italiano<br>La lingua di default di d | vord attuale dell'utente, inserisci la nuova password in entrambi i campi.<br>glish)<br>questo account per le e-mail.                   |
| Per cambiare la passv<br>npostazioni lingua<br><b>Lingua:</b><br>O Inglese (Eng<br>O Italiano<br>La lingua di default di d      | vord attuale dell'utente, inserisci la nuova password in entrambi i campi.<br>glish)<br>questo account per le e-mail.                   |

L'utente dovrà quindi introdurre una nuova password. Questa operazione deve essere effettuata due volte (Conferma la password) per accertarsi di non aver commesso errori di digitazione.

**NOTA:** si <u>sconsiglia</u> di utilizzare la funzione di copia-incolla (cut & paste) perché viene fatto il doppio controllo.

| Corrispondenza password. Si |                                                                                                |
|-----------------------------|------------------------------------------------------------------------------------------------|
| Contapondenza pasavora. Or  |                                                                                                |
|                             |                                                                                                |
|                             |                                                                                                |
|                             |                                                                                                |
|                             |                                                                                                |
|                             |                                                                                                |
|                             |                                                                                                |
|                             |                                                                                                |
|                             | Corrispondenza password: Si<br>e dell'utente, inserisci la nuova password in entrambi i campi. |

Durante l'immissione della nuova password il sistema verificherà, in tempo reale, che la password rispetti dei criteri minimi di qualità e la corrispondenza tra le due password introdotte. Una volta impostata la password l'utente dovrà selezionare **SALVA** per introdurla all'interno del sistema.

A conferma dell'avvenuto cambiamento della password, il sistema presenterà la seguente schermata:

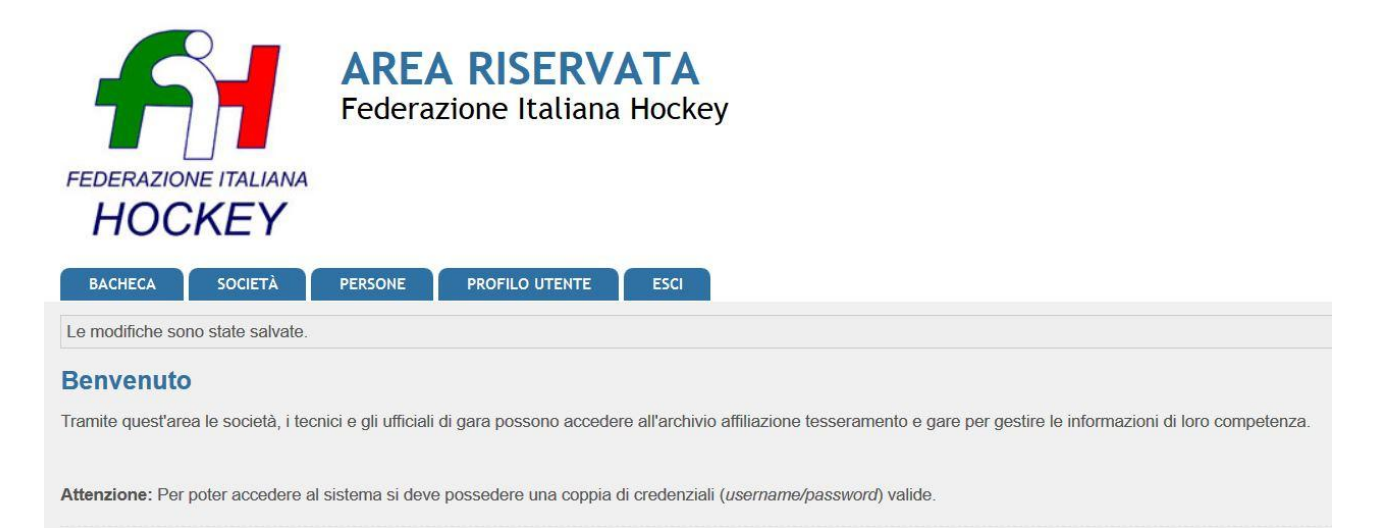

Da questo momento l'utente potrà utilizzare le funzionalità del sistema.

## FUNZIONALITA' DEL SISTEMA

In questa sezione verranno descritte le funzionalità del sistema ed i relativi menu presenti all'interno dell'applicativo. Il menu principale dell'applicativo è rappresentato dalla seguente immagine:

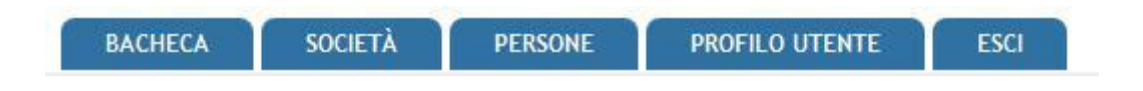

In particolare troviamo:

- **BACHECA**: è la sezione legata agli avvisi della Federazione. Al suo interno si potranno trovare comunicazioni federali, modulistica da scaricare e altri documenti. Quest'area è utilizzata dalla Federazione per comunicare con le proprie affiliate. La società potrà consultare gli avvisi presenti ed eventualmente scaricare la relativa documentazione.
- **SOCIETÀ**: è l'area dedicata alle associazioni sportive. Qui si trovano tutte le informazioni proprie come l'anagrafica, il consiglio, i dati dell'atto costitutivo, l'area impianti, la gestione delle affiliazioni, i tesserati, l'area documentale e l'economato.
- **PERSONE:** contiene tutte le informazioni su tutti i tesserati della Società (anagrafica, area documentale e storico).
- **PROFILO UTENTE**: in questa sezione è possibile visualizzare e/o modificare alcune impostazioni legate al profilo. Sarà possibile visualizzare lo stato attuale o accedere alla modifica della e-mail legata all'utenza e la password di accesso al sistema.
- **ESCI**: al termine dell'utilizzo dell'applicazione è necessario chiudere correttamente la sessione di lavoro selezionando questa voce di menu.

#### BACHECA

Per accedere all'area dedicata alla bacheca federale è necessario selezionare la voce **BACHECA** dal menu principale:

|         |         | A CONTRACTOR OF A | 2              | -    |
|---------|---------|-------------------|----------------|------|
| BACHECA | SOCIETÀ | PERSONE           | PROFILO UTENTE | ESCI |
|         |         |                   |                |      |

Questa conterrà tutti i documenti che la Federazione pubblica e che sono consultabili dalla società:

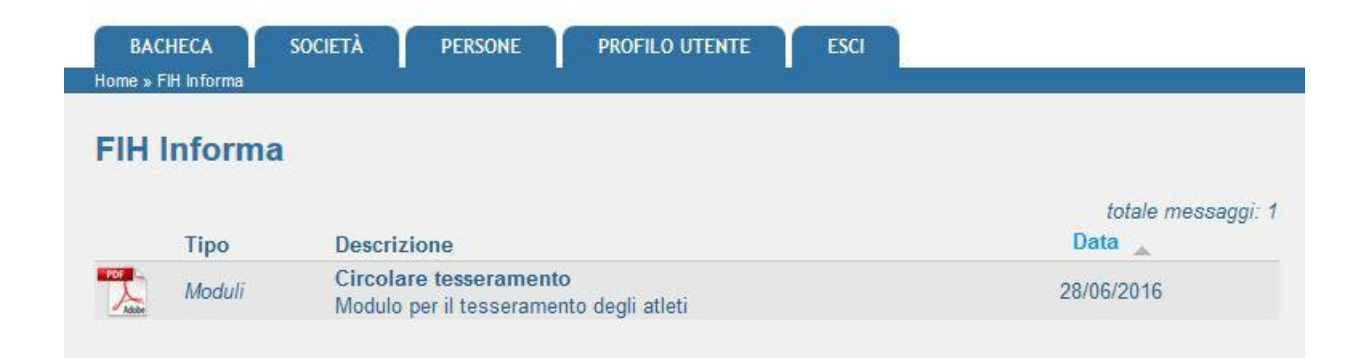

Inoltre, cliccando sull'icona del documento, sarà possibile scaricare il documento allegato alla comunicazione.

#### SOCIETÀ

Per accedere all'area dedicata all'associazione è necessario selezionare la voce **SOCIETÀ** dal menu principale:

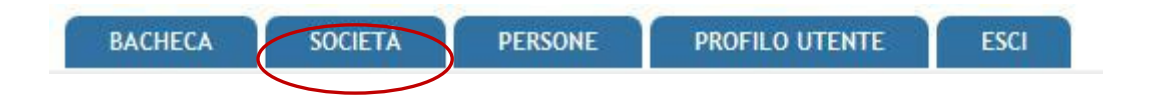

All'ingresso in quest'area verrà presentata la seguente schermata:

| enominazione*:          | HC GIOCA                                   | affiliazione: 7          |           | Data prima<br>aff.: 02/06/2016              |
|-------------------------|--------------------------------------------|--------------------------|-----------|---------------------------------------------|
| Acronimo:               | HC GIOCA                                   | N. Reg.<br>CONI:         |           | Data<br>01/06/2016                          |
| 1                       | Non è Polisportiva                         |                          |           | Stella al<br>Merito (anno<br>attribuzione): |
| Resp. legale*:          | GIORGINI, PAOLO 29/10/1975                 |                          |           |                                             |
| Ref. societario:        | GIORGINI, PAOLO 29/10/1975                 |                          |           |                                             |
| tura giuridica*: (      | Associazione senza personalità giuridica 🔻 | Codice<br>fiscale*: 0138 | 4511000   |                                             |
| Comitato<br>affiliaz.*: | CRLAZIO                                    | Part. IVA: 0138          | 4511000   |                                             |
| E-mail*:                | HCGIOCA@hotmail.com                        | PEC:                     |           | Sito web:                                   |
| Skype:                  |                                            | Facebook:                |           | Twitter:                                    |
| Sede legale             |                                            |                          |           |                                             |
| Draeeo                  | aleraini nacla                             | Località                 |           |                                             |
| Provincia*              | Roma V                                     | Comune*                  | Affile V  |                                             |
| Indirizzo*              | via bi 12 a                                | C.A.P.*                  | 00128     |                                             |
| Telefono (1)*           | 32865425                                   | Telefono (2):            |           |                                             |
| Fax                     |                                            | Mobile                   |           |                                             |
| Recapito postale        |                                            |                          |           |                                             |
| Nominativo              | Giorgini paolo                             | Località:                |           |                                             |
| Provincia               | Roma V                                     | Comune*:                 | Roma 🔻    |                                             |
| Indirizzo*              | via bi 12 a                                | C.A.P.*:                 | 00128     |                                             |
| Decenito ficcale        |                                            |                          |           |                                             |
| Recapito Inscale        |                                            | Local                    | 14.3.4    |                                             |
| Presso                  | Roma T                                     | Local                    | ne: Poma  |                                             |
| Indirizzo               |                                            | C.A.                     | P.: 00128 |                                             |
|                         |                                            |                          |           |                                             |
| Coordinate Band         | arie Societarie                            |                          |           |                                             |
| Banca:                  |                                            | IBAN:                    |           |                                             |
|                         |                                            |                          |           |                                             |

che raccoglie tutte le informazioni e i dati legati alla società, alle sue affiliazioni, ai suoi tesserati, all'economato, ecc.

Tutti i dati della società sono gestibili attraverso i seguenti sottomenu:

| Anagrafica                    | Consiglio Y                                                                                                    | Tecnici Y               | Atto                  | Impianti               | Affiliazione                   | Tesserati                | Licenze                    | Rinnovi                 | Documenti                  | Economato |
|-------------------------------|----------------------------------------------------------------------------------------------------|-------------------------|-----------------------|------------------------|--------------------------------|--------------------------|----------------------------|-------------------------|----------------------------|-----------|
| • <u>A</u><br>• <u>C</u><br>d | <ul> <li><u>Anagrafica</u>: raccoglie tutte le informazioni anagrafiche della società.</li> <li><u>Consiglio</u>: al suo interno viene compilato, per ogni stagione sportiva, il consiglio direttivo della società.</li> </ul> |                         |                       |                        |                                |                          |                            |                         | irettivo                   |           |
| • <u>T</u>                    | <u>ecnici:</u> con                                                                                                    | itiene i no             | minatav               | i e le info            | ormazioni                      | sui tecnic               | i sportivi                 | legati al               | la società.                |           |
| • <u>A</u><br>• <u>II</u>     | <u>tto:</u> in que<br><u>mpianti:</u> in                                                                                                    | esta sezio<br>quest'are | ne vengo<br>ea sarà p | no espre<br>ossibile v | essi tutti i r<br>visualizzaro | iferiment<br>e gli impia | ti dell'att<br>anti utiliz | o costitu<br>zati dalla | ivo della so<br>I società. | ocietà.   |

• <u>Affiliazione:</u> è l'area dedicata all'affiliazione della società. Da qui è possibile affiliare una società, vedere lo storico delle affiliazioni o stampare eventuali attestati.

- <u>Tesserati:</u> questa sezione dell'applicativo permette di gestire i tesserati societari. È possibile tesserare una persona (nuovo tesseramento o rinnovo), effettuare ricerche tra i propri tesserati sulle diverse stagioni o estrarre in formato Excel l'elenco dei tesserati filtrati.
- Licenze: questa sezione è dedicata all'inserimento e alla consultazione delle licenze
- <u>Rinnovi</u>: raccoglie tutti i tesseramenti della società permettendo il rinnovo del tesseramento per la stagione sportiva successiva.
- <u>Documenti:</u> all'interno di questo spazio la società può inserire i documenti che potranno essere visti dalla Federazione. Rappresenta l'archivio documentale della società.
- <u>Economato</u>: da questa schermata sarà possibile gestire il conto economico della società, inserire pagamenti/versamenti a favore della Federazione, analizzare tutti i movimenti effettuati o visionare la propria disponibilità economica per effettuare nuovi movimenti.

| enominazione*: H    | IC GIOCA                                   | affiliazione: 7              |        | Data prima<br>aff.: 02/06/2016              |
|---------------------|--------------------------------------------|------------------------------|--------|---------------------------------------------|
| Acronimo: H         | IC GIOCA                                   | N. Reg.<br>CONI:             |        | Data<br>costituzione: 01/06/2016            |
| N                   | on è Polisportiva                          |                              |        | Stella al<br>Merito (anno<br>attribuzione): |
| Resp. legale*: G    | GIORGINI, PAOLO 29/10/1975                 |                              |        |                                             |
| Ref. societario: G  | GIORGINI, PAOLO 29/10/1975                 |                              |        |                                             |
| atura giuridica*: 🛛 | Associazione senza personalità giuridica 🔻 | Codice<br>fiscale*: 01384511 | 000    |                                             |
| Comitato C          | RLAZIO                                     | Part. IVA: 01384511          | 000    |                                             |
| E-mail*: H          | ICGIOCA@hotmail.com                        | PEC:                         |        | Sito web:                                   |
| Skype:              |                                            | Facebook:                    |        | Twitter:                                    |
| Sodo logalo         |                                            |                              |        |                                             |
| Drasso              | niaraini nanta                             | L ocalità:                   |        |                                             |
| Provincia*:         | Boma V                                     | Comune*: Af                  |        |                                             |
| Indirizzo*:         | via bi 12 a                                | C.A.P.*: 00                  | 128    |                                             |
| Telefono (1)*:      | 32865425                                   | Telefono (2):                |        |                                             |
| Fax:                |                                            | Mobile:                      |        |                                             |
| Recanito nostale    |                                            |                              |        |                                             |
| Nominativo:         | Giorgini paolo                             | Località:                    |        |                                             |
| Provincia*:         | Roma V                                     | Comune*: Ror                 | na 🔻   |                                             |
| Indirizzo*:         | via bi 12 a                                | C.A.P.*: 0012                | 28     |                                             |
| Decenito fiecelo    |                                            |                              |        |                                             |
| Recapito liscale -  | [                                          | L a setter                   |        |                                             |
| Presso:             | Dama T                                     | Localita:                    | Pama T |                                             |
| Indirizzo:          | Roma                                       | C.A.P.:                      | non128 |                                             |
|                     |                                            |                              |        |                                             |
| Coordinate Banca    | arie Societarie                            |                              |        |                                             |
| Banca:              |                                            | IBAN:                        |        |                                             |
| Agenzia:            |                                            |                              |        |                                             |

In questa schermata si trovano tutti i dati relativi all'anagrafica di una società come la denominazione, la natura giuridica, il recapito postale, le coordinate bancarie, ecc. I campi marcati con un "\*" sono considerati obbligatori e vanno quindi valorizzati prima di procedere con la registrazione. All'atto della registrazione, ovvero quando si seleziona **REGISTRA** (tale funzione è di competenza della Federazione), il sistema esegue due tipi di controlli sui campi della maschera:

• Controlli di obbligatorietà dei campi.

- Controllo di correttezza formale dei seguenti campi:
  - Codice Fiscale
  - o E-mail
  - **C.A.P.**
  - IBAN (se valorizzato)

In caso di errore o campo obbligatorio assente, il sistema avviserà con un messaggio:

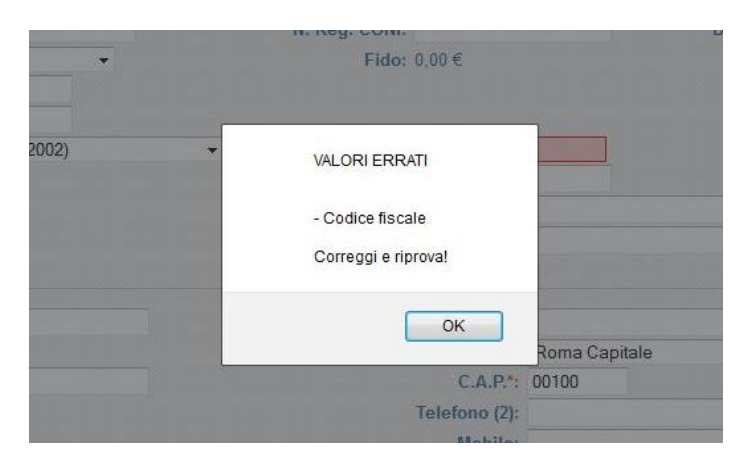

che indicherà quali campi vanno valorizzati correttamente. Tutte le modifiche sull'anagrafica dell'Associazione sono di competenza della Federazione.

Consiglio:

| ocietà                             |                            |                                                                                                    |           |                     |
|------------------------------------|----------------------------|----------------------------------------------------------------------------------------------------|-----------|---------------------|
| 7 HC GIOCA via bi 12 a Affile (RM) |                            |                                                                                                    |           |                     |
| Apagrafica Consiglio Tecnici Atto  | Impianti Affiliazione Tess | erati Licenze                                                                                                    | Rinnovi   | Documenti Economato |
|                                    |                            |                                                                                                    |           |                     |
| Stagione sportiva: 2016/2017 V     |                            |                                                                                                    |           |                     |
| Cognome, Nome                      | Carica                     | Data inizio                                                                                                    | Data fine |                     |
| GIORGINI, PAOLO 29/10/1975         | Amministratore Unico       | Y                                                                                                    |           |                     |
|                                    | -                          | ¥                                                                                                    |           |                     |
|                                    | -                          | Y                                                                                                    |           |                     |
|                                    | -                          | Y                                                                                                    |           |                     |
|                                    | -                          | Y                                                                                                    |           |                     |
|                                    |                            | Y                                                                                                    |           |                     |
|                                    |                            |                                                                                                    |           |                     |
|                                    |                            | <b>T</b>                                                                                                    |           |                     |
|                                    |                            | Y                                                                                                    |           |                     |
|                                    |                            | V         V           V         V                                                                                                    |           |                     |
|                                    |                            | Y           Y           Y           Y           Y           Y                                                                                                 |           |                     |
|                                    |                            | V       V       V       V       V       V       V       V                                                                                                    |           |                     |
|                                    |                            | Y       Y       Y       Y       Y       Y       Y       Y       Y                                                                                             |           |                     |
|                                    |                            | Y           Y           Y           Y           Y           Y           Y           Y           Y           Y           Y           Y           Y           Y |           |                     |
|                                    |                            | Y       Y       Y       Y       Y       Y       Y       Y       Y       Y       Y       Y       Y       Y                                                     |           |                     |

In questa schermata vengono riportati i dati relativi al consiglio direttivo per la stagione selezionata nel menu *Stagione sportiva*. Ogni modifica dovrà essere richiesta ai Comitati Regionali e successivamente alla Federazione allegando la relativa documentazione all'interno del menu Documenti (per le specifiche vedere la descrizione dell'area Documenti).

#### <u>Tecnici:</u>

Nella sezione "Tecnici" vengono indicati i tecnici che sono già tesserati per la stagione sportiva in corso e che fanno parte dell'organico tecnici della società. Questi vanno dichiarati alla Federazione.

| Anagrafica Consiglio Tecnici Atto Impianti | Affiliazione Tesserat | i Licenze Rinnov | ri V Documenti V Econo | mato |
|--------------------------------------------|-----------------------|------------------|------------------------|------|
| Stagione sportiva: 2016/2017 •             |                       |                  |                        |      |
| Cognome, Nome                              | Carica                | Data inizio      | Data fine              |      |
| GIORGINI, PAOLO 29/10/1975                 | L 1A                  | T                |                        |      |
|                                            | -                     | T                |                        |      |
|                                            | -                     | T                |                        |      |
|                                            | -                     | T                |                        |      |
|                                            | -                     | Y                |                        |      |
|                                            | -                     | Y                |                        |      |
|                                            | -                     | Y                |                        |      |
|                                            | -                     | T                |                        |      |
|                                            | -                     | T                |                        |      |
|                                            | -                     | Y                |                        |      |
|                                            | -                     | Y                |                        |      |
|                                            | -                     | Y                |                        |      |
|                                            | -                     | ¥                |                        |      |
|                                            | -                     | ¥                |                        |      |
|                                            |                       | v                |                        |      |
|                                            |                       | <b>V</b>         |                        |      |
|                                            |                       | <b>V</b>         |                        |      |
|                                            | -                     | Y                |                        |      |
|                                            |                       | Y                |                        |      |
|                                            |                       | Y                |                        |      |
|                                            |                       | Y                |                        |      |
|                                            |                       | Y                |                        |      |
|                                            |                       | Y                |                        |      |
|                                            |                       | Y                |                        |      |
|                                            | -                     | <b>v</b>         |                        |      |

#### <u>Atto:</u>

| Tipo: codition schots substitute a                                                                                                    |                                                                                                    | aggiornato il: 02/06/2016                                                                                                    |
|----------------------------------------------------------------------------------------------------|----------------------------------------------------------------------------------------------------|----------------------------------------------------------------------------------------------------|
| Data registrazione: 01/06/2016                                                                                                    | ficio reg. / Ente autenticante: uffico lazio                                                                                                    | Estremi reg.:                                                                                                    |
| mpletare la dichiarazione di possesso di requisiti dello stati                                                                                                    | uto secondo quanto previsto da ex art. 90 legge 289/2002 ed ex delibera                                                                                                    | del Consiglio Nazionale CONI del 15/07/2004 N.1273                                                                                                    |
| mpletare la dichiarazione di possesso di requisiti dello stati<br>ar data da (02/06/2016) 🗷 nello statuto sono espressamente pre                                                                                                    | uto secondo quanto previsto da ex art. 90 legge 289/2002 ed ex delibera<br>visti,<br>e) Le norme sulfordinamento interno ispirato a principi di democrazia e di<br>uguagtanza dei diriti di tutti gli associati, con la previsione dell'etittività dete                                                                                                    | del Consiglio Nazionale CONI del 15/07/2004 N.1273<br>g) Le modalità di scioglimento dell'associazione<br>(art 11):                                                                                                    |
| mpletare la dichiarazione di possesso di requisiti dello stati<br>ar data da (02/06/2016 🖉 nello statuto sono espressamente pre<br>re alla sede legale:<br>La denominazione; (art(2))                                                                                                    | uto secondo quanto previsto da ex art. 90 legge 289/2002 ed ex delibera<br>visti,<br>e) Le norme sull'ordinamento Interno ispirato a principi di democrazia e di<br>uguagitanza dei diritti di tutti gli associati, con la previsione dell'elettività delle<br>carche sociali, fatte salve le società agorta dell'estistività delle<br>forma di società di capitali o cooperative per le quali si applicano le                                                                                                    | del Consiglio Nazionale CONI del 15/07/2004 N.1273 g) Le modalità di sidoglimento dell'associazione (art[11]); h) L'obbligo di devoluzione al fini sportivi del patrimonio in caso di sidoglimento delle società e delle associazioni (art[3]);                                                                                                    |
| mpletare la dichiarazione di possesso di requisiti dello stati<br>ar data da (02/06/2016) (III) nello statuto sono espressamente pre<br>e alla sede legale:<br>La denominazione; (art (20))<br>L'oggetto sociale con riferimento all'organizzazione di attività sportive                                                                                                    | uto secondo quanto previsto da ex art. 90 legge 289/2002 ed ex delibera<br>visti,<br>e) Le norme sull'ordinamento Interno ispirato a principi di democrazia e di<br>uguagianza dei diritti di tutti gli associati, con la previsione dell'elittitida delle<br>carche social, fatte sale le società agorta dell'estitutta delle<br>forma di società di capitali o cooperative per le quali si applicano le<br>disposizioni del codice civile (art. 6);;                                                                                                    | del Consiglio Nazionale CONI del 15/07/2004 N.1273<br>g) Le modalità di sidoglimento dell'associazione<br>(art[11]);<br>h) L'obbigo di devoluzione al fini sportivi del patrimonio in caso di<br>sidoglimento delle sociatà e delle associazioni (art[3]);                                                                                                    |
| mpletare la dichiarazione di possesso di requisiti dello stati<br>ar data da (02/06/2016) Tello statuto sono espressamente pre-<br>re alla sede legale:<br>La denominazione; (art 2)<br>L'opgetto sociale con riferimento all'organizzazione di attività sportive<br>ettantistiche, compresa l'attività didattica (art [3]);<br>L'intervisione della rapposente sub locati dell'associazione (art [5]) | uto secondo quanto previsto da ex art. 90 legge 289/2002 ed ex delibera<br>visti,<br>e) Le norme sull'ordinamento Interno Ispirato a principi di democrazia e di<br>uguagianza dei diritti di tutti gli associati, con la previsione dell'elettività delle<br>carche social, fatte sale le società agorta dell'estitutti de delle<br>carche social, fatte sale le società agorta dell'estitutti de delle<br>carche social, fatte sale le società agorta dell'estitutti de della<br>forma di società di capitali o cooperative per le quali si applicano le<br>disposizioni del codoce civile (ant. 6 );<br>f) L'obbligo di reduzione di rendiconti economico-finanziani, nonchè le | del Consiglio Nazionale CONI del 15/07/2004 N.1273<br>g) Le modalità di sidoglimento dell'associazione<br>(art[11]);<br>h) L'obbligo di devoluzione al fini sportivi del patrimonio in caso di<br>sidoglimento delle società e delle associazioni (art[3]);<br>che è a far data dal 02/06/2016<br>ello statuto de socressamente previsto. In osservanza della Delbera del |

In questa sezione vengono registrati tutti i dati relativi all'atto costitutivo dell'associazione, alla sua registrazione e agli articoli del proprio statuto societario ricordando che tutti gli statuti devono essere conformi alla norma dell'articolo 90 legge 289/2002.

<u>Impianti:</u>

| Anagrafica Consiglio Tecnici Atto Impianti | Affiliazione V Tesserati V Licenze V F | Rinnovi Documenti Economato |          |
|--------------------------------------------|----------------------------------------|-----------------------------|----------|
| Denominazione                              | Indirizzo                              | Comune                      | Telefono |
| COMPLISPORT.TRE FONTANE ESEDRA DESTRA      | VIA TRE FONTANE 1                      | 00144 Roma (RM)             |          |

All'interno di quest'area possono essere registrati tutti gli impianti presso i quali l'associazione svolge l'attività sportiva. Qualora l'impianto non fosse presente in elenco, ogni associazione potrà inserirne dei nuovi.

Attraverso il bottone SELEZIONA IMPIANTO si accede all'elenco di tutti gli impianti censiti dalla Federazione:

| Provincia: Roma   Comune: Roma          | ▼ FILTRA                           |        |                              |
|-----------------------------------------|------------------------------------|--------|------------------------------|
| Visualizza 10 🔻 elementi                |                                    |        |                              |
| Denominazione                           | Località                           |        | Provenienza dato             |
| CENTRO GIULIO ONESTI                    | AMPI SPORTIVI 48 00197 Roma (RM)   |        | Interno                      |
| COMPL.SPORT.TRE FONTANE ESEDRA DESTRA   | VIA TRE FONTANE 1 00144 Roma (RM)  |        | Interno                      |
| COMPL.SPORT.TRE FONTANE ESEDRA SINISTRA | VIA TRE FONTANE 25 00143 Roma (RM) |        | Interno                      |
| Vista da 1 a 3 di 3 elementi            |                                    | Inizio | Precedente 1 Successivo Fine |
|                                         |                                    |        |                              |
| INDIETRO                                |                                    |        | AGGIUNGI NUOVO IMPIANTO      |

Una volta raggiunto questo menu sarà possibile filtrare per area geografica, assegnare un impianto cliccando sulla riga relativa e successivamente su "Assegna" o aggiungere un nuovo impianto al censimento attraverso il bottone AGGIUNGI NUOVO IMPIANTO.

#### Affiliazione:

Questa sezione è dedicata allo storico e alla gestione delle affiliazioni:

| Anagrafica Consiglio Y       | Tecnici Atto          | Impianti Affiliazione | Tesserati | Licenze | Rinnovi | Documenti | Economato |        |                     |
|------------------------------|-----------------------|-----------------------|-----------|---------|---------|-----------|-----------|--------|---------------------|
| Stagione sportiva: 2015/2016 | •                     | $\smile$              |           |         |         |           |           |        | numero movimenti: 1 |
| Stagione Cod. affiliazione   | Tipo affiliazione     | Data affiliazione     |           |         |         |           |           | Stato  |                     |
| 2015/2016 1                  | Affiliazione standard | 12/04/2016            |           |         |         |           |           | valida | O                   |
|                              | A MODULO AFFILIAZIONE | RIMUOVI RICHIESTA     |           |         |         |           |           |        |                     |

Inoltre, qualora non fosse già stata richiesta, cliccando sul bottone RIAFFILIAZIONE sarà possibile richiedere la riaffiliazione per la stagione selezionata:

| Stagione: 2019<br>Data affiliazione: 28/0<br>Consenso al trattamento dati per REGISTRO CONI | √2016 ▼<br>√2016 III                                 | Ti<br>Data scader<br>Consenso al trattamento dati per TESSERAM | ipo affiliazione: Affiliazione standard  v za affiliazione: 31/08/2016 ENTO |
|---------------------------------------------------------------------------------------------|------------------------------------------------------|----------------------------------------------------------------|-----------------------------------------------------------------------------|
| personali                                                                                   | per fini commerciali                                 | 🔲 personali                                                    | per fini commerciali                                                        |
| ATTENZIONE: al momento della registrazione di                                               | questo tipo di affiliazione verrà generato un movime | nto Affiliazione Standard del valore di 50 €                   |                                                                             |
| Hackey su prate                                                                             | cipline                                              |                                                                | Praticate da A.S.D.                                                         |
| Hockey indoor                                                                               |                                                      |                                                                | *                                                                           |
|                                                                                             | *                                                    |                                                                |                                                                             |
| NDIETRO REGISTRA AFFILIAZIONE                                                               | )                                                    |                                                                |                                                                             |

All'apertura del form il sistema segnalerà tutte le informazioni necessarie per l'affiliazione e dovranno essere compilati tutti i campi obbligatori. Una volta compilati i campi l'utente dovrà registrare la richiesta attraverso il tasto REGISTRA AFFILIAZIONE. In fase di registrazione il sistema eseguirà ulteriori controlli come ad esempio la disponibilità economica o i requisiti minimi stabiliti dallo statuto federale.

Cliccando sul bottone STAMPA MODULO AFFILIAZIONE sarà inoltre possibile stampare in formato pdf il modulo con la domanda di affiliazione che sarà compilata automaticamente dal sistema e che dovrà essere debitamente firmata dal legale rappresentante secondo quanto stabilito dai regolamenti federali.

NOTA: prima di procedere con la richiesta di affiliazione la società deve avere al disponibilità economica necessaria all'interno dell'area economato o introdurre un nuovo pagamento (vedi sezione Economato).

#### <u>Tesserati:</u>

| Anagranica Consiglio Techici   | <u> </u> | Allo         | mpianu V | Amilazione | Tesserati      | Licenze | Rinnovi          | Docur      | menu V E  | conomato |      |                |
|--------------------------------|----------|--------------|----------|------------|----------------|---------|------------------|------------|-----------|----------|------|----------------|
| ✓ Inserimento nuovo tesserato  |          |              |          |            |                |         |                  |            |           |          |      |                |
| Stagione: 2016/2017 ▼          |          |              |          |            |                |         |                  |            |           |          |      |                |
| Cognome, nome*:                |          |              |          |            |                |         |                  |            |           |          |      |                |
| Emissione*: 08/07/2016         |          |              |          |            |                |         | Scad             | enza*: 31  | /08/2017  |          |      |                |
| Tipo tessera*:                 | ۲        |              |          |            |                |         |                  |            |           |          |      |                |
| Certificate                    | D        |              |          |            |                | Data    | a scadenza certi | ficato: 27 | 7/08/2016 |          |      |                |
| [INSERISCI]<br>→ Eiltri        |          |              |          |            |                |         |                  |            |           |          | 🕱 To | tale tesserati |
| /isualizza 10 ▼ elementi       |          |              |          |            |                |         |                  |            |           |          |      |                |
| Cognome, nome, data di nascita | •        | Cod. tessera | Tipo     | tessera    | Categoria      |         | Data em.         | \$ D       | ata scad. |          | •    | Approvato      |
| Giorgini, Paolo 29/10/1975     |          | 49           | Diriger  | te         | Amministratore | Jnico   | 08/07/2016       | 31/        | /08/2017  |          | 6    | )              |
| Giorgini, Paola 11/10/1981     |          | 59           | Atleta   |            | Seniores       |         | 08/07/2016       | 31/        | /08/2017  |          |      | )              |
|                                | _        |              |          |            |                |         |                  |            |           |          |      |                |

Attraverso questo menu l'associazione potrà tesserare i propri atleti o dirigenti, potrà eseguire ricerche tra quelli già presenti o estrarre un Excel con tutte le informazioni sulle persone tesserate.

Per ricercare una persona da tesserare è stata implementata una funzione di *autocomplete*: non appena si digitano le prime lettere del cognome comparirà l'elenco delle possibili persone che hanno quel cognome e la relativa data di nascita in modo da identificarle univocamente. Questa funzionalità permette di mantenere un'anagrafica univoca delle persone all'interno di tutto il sistema (vedi sezione PERSONE) e di poter accedere in modo facilitato alla banca dati in qualsiasi punto sia richiesto. Per affinare la ricerca è possibile utilizzare la seguente sintassi: *cognome, nome, anno nascita (quattro cifre)*.

| Inserimento nuovo tesserato<br>Stegione: 2015/2016 V |                                                                             |
|------------------------------------------------------|-----------------------------------------------------------------------------|
|                                                      | ABAN,PAOLO GG/MM/AAAA<br>ABAST,MARIO GG/MM/AAAA<br>ABBAG,ALFREDO GG/MM/AAAA |
|                                                      |                                                                             |
| Cognome, nome*: a                                    |                                                                             |
|                                                      |                                                                             |
|                                                      | HUOVA AMAGRAFICA                                                            |
| Emissione*: 28/06/2016                               | Scadenza*: 31/08/2016                                                       |
| Tipo tessera*: -                                     |                                                                             |
| Certificato                                          |                                                                             |
| INSERISCI                                            |                                                                             |

Selezionata la persona si dovrà procedere con la scelta del *Tipo tessera* (dirigente, atleta, ecc.) e successivamente con la *Categoria* corrispondente (presidente, consigliere, seniores, ecc) ed infine registrare il tesseramento attraverso il tasto INSERISCI.

NOTA: prima di procedere con la richiesta di tesseramento la società deve avere al disponibilità economica necessaria all'interno dell'area economato o introdurre un nuovo pagamento (vedi sezione Economato).

Infine attraverso la funzione *Filtri* si potranno effettuare ricerche per la stagione selezionata o estrarre in formato Excel i dati dei propri tesserati:

| Stagione:             | 2015/ | 2016  | *      |   |                 |   |   |  |  |
|-----------------------|-------|-------|--------|---|-----------------|---|---|--|--|
| Cognome:              |       |       |        |   |                 |   |   |  |  |
| Tesserati nati in:    |       |       |        |   |                 |   |   |  |  |
|                       | 🔘 Ita | lia 🤇 | Estero | 0 | Nessun filtro   |   |   |  |  |
| Tesserati disabili:   |       | •     |        |   | Cittadinanza:   | - | • |  |  |
| Tipo tessera:         | a     |       | •      |   | Codice tessera: |   |   |  |  |
| Data tesseramento da: |       |       |        |   | a:              |   |   |  |  |

#### Licenze:

L'area permette di inserire le licenze dei tecnici legati alla società

| enmento nuova ncenza |                                                                                                    |                                                                                                    |
|----------------------|----------------------------------------------------------------------------------------------------|----------------------------------------------------------------------------------------------------|
| Stagione:            | 2015/2016 🔻                                                                                                    |                                                                                                    |
| Emissione*:          | 28/06/2016                                                                                                    | Scadenza*: 31/08/2016                                                                                                    |
| Cognome, nome*:      |                                                                                                    |                                                                                                    |
| Tipo tessera*:       | - •                                                                                                    |                                                                                                    |
| 100                  | Dichiaro sotto la mia pe                                                                                                    | rsonale responsabilità, quale legale rappresentante del sodalizio, che il tecnico è stato sottoposto a visita medica ed è risultato idoneo alla pratica non agonistica dell'hockey su prato |
|                      | 7 THEFT I TO THE PLAN AND A THE AND A THE AND | anemazione agni ani gega societa.                                                                                                    |

Il funzionamento è similare a quello descritto per l'area "Tesserati"

<u>Rinnovi:</u>

| Anagrafica Consiglio                                   | Tecnici           | Atto imp      | ianti Affiliazion   | e Tess   | erati Licenze     | Rinnovi | ocumenti Econ | omato |        |            |              |         |
|--------------------------------------------------------|-------------------|---------------|---------------------|----------|-------------------|---------|---------------|-------|--------|------------|--------------|---------|
| - Eiltri                                               |                   |               |                     |          |                   |         |               |       |        |            |              |         |
| Stagione precedente:<br>Cognome:<br>Tesserati nati in: | 2015/2016 🔻       | Stag          | ione rinnovo: 2016/ | 2017 -   |                   |         |               |       |        |            |              |         |
| We wanted the state                                    | O Italia O Estero | Nessun filtro | 6144 dia            | Nazione: |                   |         |               |       |        |            |              |         |
| Tipo tessera:                                          |                   | Co            | dice tessera:       | •        |                   |         |               |       |        |            |              |         |
| Data tesseramento da:                                  | har in            | 2 a:          |                     |          |                   |         |               |       |        |            |              |         |
| FILTRA                                                 |                   |               |                     |          |                   |         |               |       |        |            | Totale te    | assere. |
| Visualizza 10 🔻 elementi                               |                   |               |                     |          |                   |         |               |       |        |            |              |         |
| Cognome, nome, data di na                              | ascita            | *             | Cod. tessera        |          | Vecchia tessera   |         | Tipo tessera  |       |        | Categoria  |              |         |
| Puglisi, Davide 12/02/1979                             |                   | 1             | 26                  |          | Atleta - Seniores |         | Atleta        | •     |        | Seniores 🔻 |              | E       |
| /ista da 1 a 3 di 3 elementi<br>RINNOVA NON MOSTRAF    | RE PIÙ )          |               |                     |          |                   |         |               |       | Inizio | Precedente | 1 Successivo | Fine    |

In questa pagina si possono effettuare rinnovi multipli dei tesseramenti da dirigente, atleta, etc.. per la stagione selezionata.

<u>Documenti:</u>

| Filtri | l.             |                 |      |            |             |           |  |  | $\sim$ |                      |         |
|--------|----------------|-----------------|------|------------|-------------|-----------|--|--|--------|----------------------|---------|
|        | Stagio         | ne: 2015/2016 🔻 |      | Tipologia: | Selezionare | un tipo 🔻 |  |  |        |                      |         |
|        | Data documento | da:             | 🔳 a: |            |             |           |  |  |        |                      |         |
|        |                |                 |      |            |             |           |  |  |        |                      |         |
| F      |                |                 |      |            |             |           |  |  |        |                      |         |
| F      |                |                 |      |            |             |           |  |  |        | documonti or         | rohivia |
| F      | ILTRA          |                 |      |            |             |           |  |  |        | documenti ar         | rchivia |
| F      | ILTRA<br>Tipo  | Descrizione 🚽   |      |            |             |           |  |  |        | documenti ar<br>del: | rchivia |

È l'area documentale dell'associazioni dove possono essere conservati documenti come lo statuto societario, le ricevute dei versamenti, le richieste di affiliazione, ecc. Per inserire un nuovo documento è sufficiente cliccare sul bottone AGGIUNGI e compilare i campi come riportato in figura:

| Tipologia*:<br>Oggetto*:                                                  |                                                   |      |  |
|---------------------------------------------------------------------------|---------------------------------------------------|------|--|
| Sommario del documento                                                    |                                                   |      |  |
| Introdurre una breve descrizione del documento*                           |                                                   |      |  |
|                                                                           |                                                   |      |  |
| Fornire il documento orginale convertito in uno dei formati previsti.* (p | ff / zip / doc / ppt / xis / docx / pptx / xisx ) |      |  |
| Sfoglia_ Nessun file selezionato                                          |                                                   | <br> |  |
| INDIETRO REGISTRA                                                         |                                                   |      |  |

Al termine delle operazioni sarà sufficiente cliccare sul bottone REGISTRA per memorizzare il documento all'interno dell'area.

Economato:

| Anagrafica | Consi                    | iglio Y Tecnici   | Atto                  | V Impianti          | Affiliazione            | Tesserati | Licenze | Rinnovi             | Documenti      | Economato          |
|------------|--------------------------|-------------------|-----------------------|---------------------|-------------------------|-----------|---------|---------------------|----------------|--------------------|
| - mui      | Stagione: 20<br>Data da: | 015/2016 🔻        | Causale: -<br>Data a: |                     | •                       |           |         |                     |                |                    |
| FILTE      | RA                       |                   |                       |                     |                         |           |         |                     |                |                    |
|            |                          |                   |                       | Massin              | no scoperto: 1500.0     | )0 €      |         |                     |                |                    |
| A credito  | da approva               | are: 0,00 €       |                       | A credito: 306,00 € |                         |           |         | A debito: -686,00 € |                |                    |
|            | Sa                       | ldo: -380,00 €    |                       |                     | Impegnato: -125,0       | 0€        |         | Dispon              | nibile: 0,00 € |                    |
|            |                          |                   |                       |                     |                         |           |         |                     | Nu             | mero movimenti: 76 |
| Esporta e  | elenco movin             | nenti             |                       |                     |                         |           |         |                     |                |                    |
| Numero 🚽   | Causale                  | Descrizione       |                       |                     |                         |           |         |                     | Importo        | Data reg.          |
| 00000006   | A001                     | Nuova societa (Af | iliazione Standar     | d)                  |                         |           |         |                     | -50.00€        | 12/04/2016         |
| 00000100   | T001                     | Tesseramento Di   | igente PUGLISI,       | DAVIDE 12/02/19     | 979, età: 38 - num. tes | s: 21     |         |                     | -10.00€        | 11/05/2016         |
| 00000101   | T002                     | Tesseramento Atl  | eta PUGLISI, DAV      | IDE 12/02/1979,     | età: 38 - num. tess: 1  | 8         |         |                     | -6.00€         | 11/05/2016         |

All'interno di quest'area vengono gestite tutte le informazioni relative alla situazione economica della società e vengono registrate tutte le operazioni eseguite all'interno dei sistema.

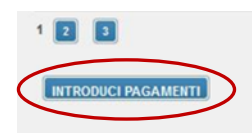

Attraverso il bottone INTRODUCI PAGAMENTI sarà possibile introdurre tutti i versamenti a favore della Federazione (ad esempio per la richiesta di affiliazione o per quella di tesseramento):

| Stagione:        | 2015/2016 🔻 |   |
|------------------|-------------|---|
| Tipo pagamento*: | MAV Light   | • |
| Importo*:        |             | € |

Dopo aver compilato correttamente tutti i campi, bisognerà procedere con la registrazione del pagamento attraverso il bottone REGISTRA. Nel caso di pagamento diverso da carta di credito, la Federazione effettuerà i dovuti controlli e procederà con l'eventuale convalida. A questo punto i soldi saranno disponibili e potranno essere utilizzati dall'associazioni per gli usi consentiti (affiliazioni, tesseramenti, ecc.).

#### PERSONE

È l'area dedicata all'anagrafica delle persone che sono tesserate con l'associazione. Al suo interno si potranno inserire nuove anagrafiche o ricercare tra quelle esistenti:

| BACHECA SOCIETÀ PERSONE PROFILO UTENTE ESCI       |                           |
|---------------------------------------------------|---------------------------|
| Persone                                           |                           |
| ▼ <u>Filtro</u>                                   |                           |
| Cognome: Nome: Nome: Matricola:                   |                           |
| Stagione: -  Numero tessera:                      |                           |
| FILTRA                                            |                           |
| 😓 Nuova anagrafica                                | numero totale persone:    |
| Codice fiscale Cognome e nome 🚽 Data di nascita L | uogo di nascita Matricola |
| GIORGINI PAOLA 11/10/1981 F                       | ROMA (RM)                 |
| GRGPL GIORGINI PAOLO 29/10/1975 F                 | RESCIA (BS)               |

Una volta individuata la persona che si vuole visualizzare sarà sufficiente cliccare sulla riga corrispondente per visionare tutti i dati:

| BACHECA SOCIETÀ PERSONE PROFILO UTENTE                                                                                     | ESCI                                                        |
|----------------------------------------------------------------------------------------------------|-------------------------------------------------------------|
| Persone                                                                                                    |                                                             |
| GIORGINO PAOLA nata ROMA (RM) il//                                                                                         |                                                             |
| Anagrafica Documenti Storico                                                                                               |                                                             |
| Dati anagrafici                                                                                                    |                                                             |
| Diversamente abile<br>Cognome*: GIORGINO<br>Codice fiscale: GRGPLA<br>Data di nascita*: GG/MM/AAAA<br>Cittadinanza: Italia | Nome": PAOLA<br>E-mail:<br>Sesso": F Skype:<br>Matricola: 0 |
|                                                                                                    | Matricola<br>internazionale:                                |
| <ul> <li>Luogo di nascita</li> </ul>                                                                                       |                                                             |
| Italia<br>Comune*: ROMA (RM)                                                                                               |                                                             |
| ▶ <u>Residenza</u>                                                                                                    |                                                             |
| <u>Coordinate bancarie</u>                                                                                                 |                                                             |
| Documento d'identità                                                                                                    |                                                             |
| Informativa sulla privacy                                                                                                  |                                                             |
| <u>Altre informazioni</u>                                                                                                  |                                                             |
| REGISTRA CANCELLA PERSONA                                                                                                  |                                                             |

L'associazione potrà modificare i dati delle sole persone che hanno un tesseramento valido con la società per la stagione corrente.

All'interno dell'area documentale (Documenti) di ogni singola anagrafica si potranno inserire documenti legati alla persona (copia del documento d'identità, attestati di qualifica, ecc.) o la foto necessaria alla stampa della tessera federale:

| Inagrafica Documenti Storico<br>torna alla lista documenti<br>Tipologia: Foto Badge -<br>Oggette* |
|---------------------------------------------------------------------------------------------------|
| iommario del documento                                                                            |
| trodurre una breve descrizione del documento                                                      |
|                                                                                                   |
|                                                                                                   |
|                                                                                                   |
|                                                                                                   |
| irie il documento orginale convertito in uno dei formati previsti.*                               |
| oglia_ Nessun tile selezionato.                                                                   |
| REGISTRA                                                                                          |

Inoltre, per ogni anagrafica, sarà possibile gestire, visionare ed estrarre in formato Excel tutto lo storico:

| Anagrafica Documenti Storico         |              |            |                 |              |            |            |                                            |  |
|--------------------------------------|--------------|------------|-----------------|--------------|------------|------------|--------------------------------------------|--|
| Tesseramento                         |              | Settore    | Cod. tessera    | Tipo tessera | dal        | al         | Categoria / Qualifica / Livello - validità |  |
| 2014                                 | Società Test | -          | 20168           | Dirigente    | 26/02/2014 | 31/12/2014 | Presidente                                 |  |
| Partecipazione a consiglio direttivo |              | Carica     | Periodo         |              |            |            |                                            |  |
| 2014                                 | Società Test | Presidente | intera stagione |              |            |            |                                            |  |
|                                      |              |            |                 |              |            |            |                                            |  |